MAKING MODERN LIVING POSSIBLE

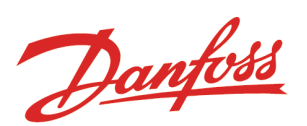

# Danfoss Learning

# **Registration Quick Guide**

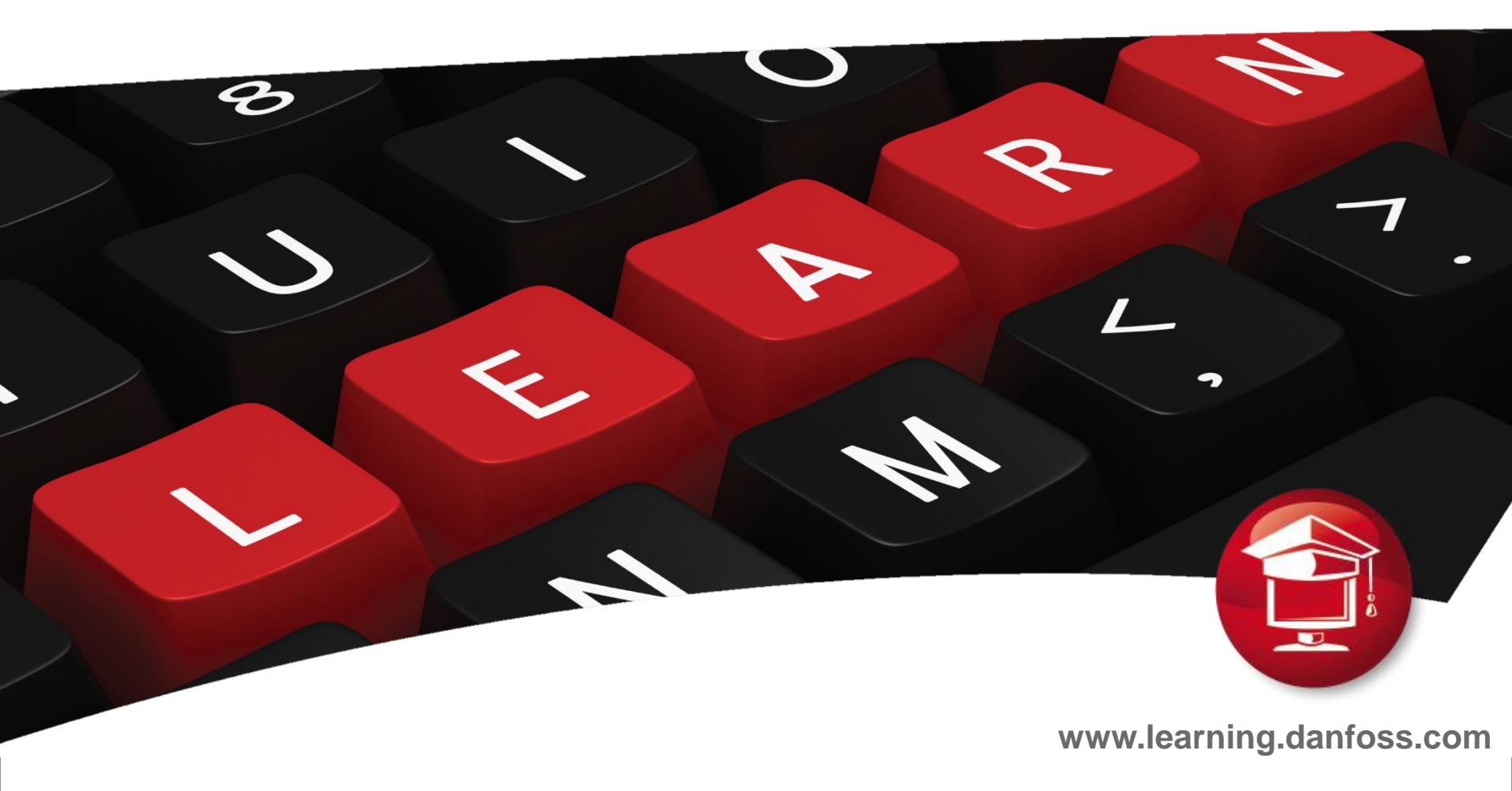

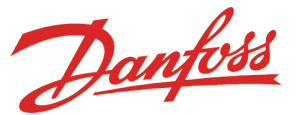

# How to get registered to Danfoss Learning

In order to receive your individual username and password for authorized access to Danfoss Learning Platform, you will need to get registered to Danfoss Learning.

Google: www.learning.danfoss.com

Select: Learning - Danfoss www.learning.danfoss.com/ About Danfoss Learning ... Danfoss Learning Virtual Tour · Getting started 6 Steps Guided Tour ... Login. Go to the Danfoss Learning Login page ...

Follow the steps to get registered to Danfoss Learning.

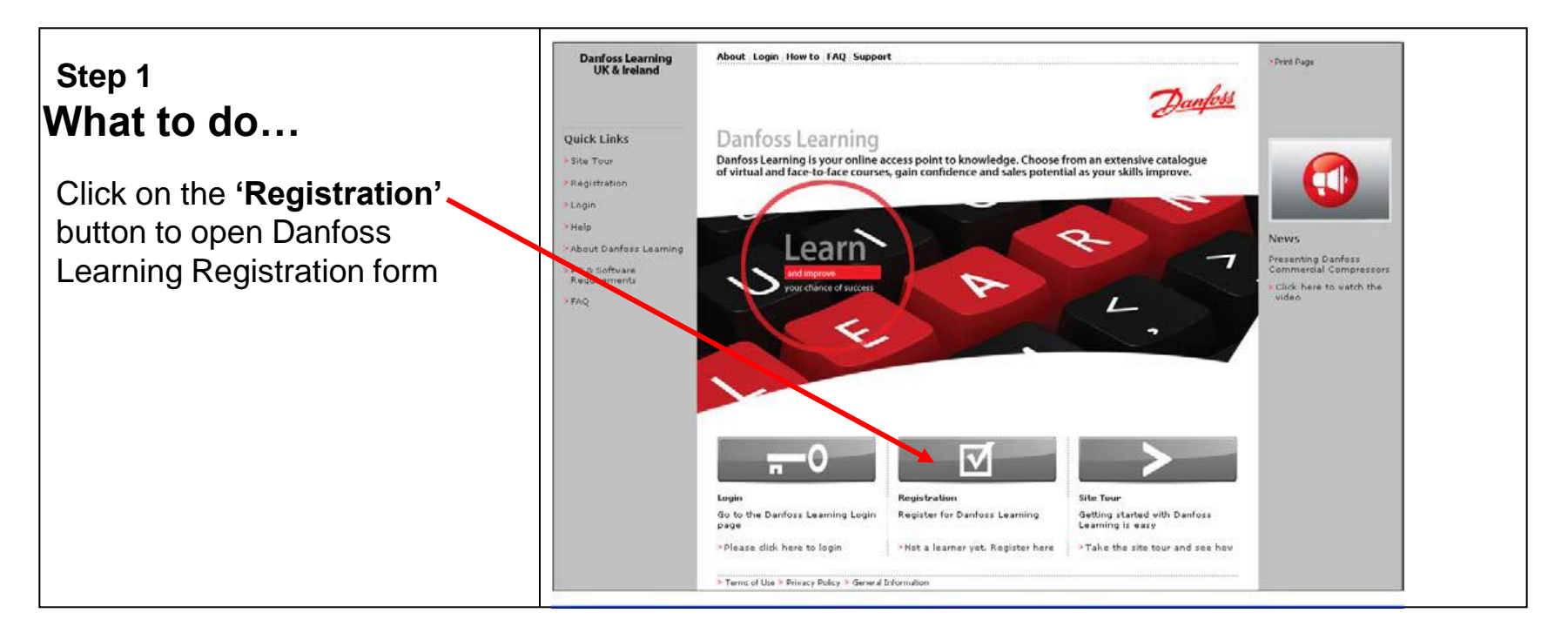

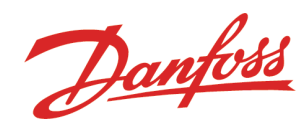

### Step 2

### **Registration Form**

Fill in the registration form with your details as appropriate.

Fields marked with **'red asterisk' (\*)** sign are mandatory.

| About Login How to    | FAQ Support Site Tour Course Catalog |                                                                                                    |                                                                                                    |                                                                                                    |                                                                                                    |
|-----------------------|--------------------------------------|----------------------------------------------------------------------------------------------------|----------------------------------------------------------------------------------------------------|----------------------------------------------------------------------------------------------------|----------------------------------------------------------------------------------------------------|
| >Home >Login >Quick 8 | k Easy Login                         | ,                                                                                                    | Danfoss                                                                                                    |                                                                                                    |                                                                                                    |
| Danfoss Learnin       | g Registration Form                  |                                                                                                    | 0-1                                                                                                    |                                                                                                    |                                                                                                    |
| * Mandatory fields    |                                      |                                                                                                    |                                                                                                    |                                                                                                    |                                                                                                    |
| Salutation            | Mr.                                  |                                                                                                    |                                                                                                    |                                                                                                    |                                                                                                    |
| First Name *          | Fred                                 |                                                                                                    |                                                                                                    |                                                                                                    |                                                                                                    |
| Last Name *           | Smith                                |                                                                                                    |                                                                                                    |                                                                                                    | l                                                                                                    |
| Email *               | fsmith@bigpond.com                   | Comp                                                                                                    | any Name.                                                                                                    |                                                                                                    |                                                                                                    |
| Repeat email *        | fsmith@bigpond.com                   |                                                                                                    |                                                                                                    |                                                                                                    |                                                                                                    |
| Company name *        |                                      | City                                                                                                    |                                                                                                    | 1                                                                                                    |                                                                                                    |
| Company address       |                                      | Zip/Postal Code                                                                                                    |                                                                                                    |                                                                                                    |                                                                                                    |
|                       |                                      | Country *                                                                                                    | Australia                                                                                                    |                                                                                                    |                                                                                                    |
| City                  |                                      | Language *                                                                                                    | English                                                                                                    |                                                                                                    |                                                                                                    |
| Zip/Postal Code       |                                      | Time Zone *                                                                                                    | (GMT+10:00) Brisbar                                                                                                    | ne                                                                                                    |                                                                                                    |
| Country *             | Australia                            | Telephone *                                                                                                    | 07 11111111                                                                                                    |                                                                                                    |                                                                                                    |
| Language *            | English                              | Fax                                                                                                    |                                                                                                    |                                                                                                    |                                                                                                    |
|                       |                                      | Job title                                                                                                    |                                                                                                    | Select R                                                                                              | efrigeration & Air Conditionin                                                                                                    |
| Time Zone *           | (GMT+10:00) Brisbane                 | Customer Type *                                                                                                    | Installer                                                                                                    |                                                                                                    |                                                                                                    |
| Telephone *           | 07 111111111                         | Main Business Area *                                                                                                    | Refrigeration & Air C                                                                                                    | onditioning                                                                                           |                                                                                                    |
|                       |                                      | Business Area (secondary                                                                                                    | 1)                                                                                                    |                                                                                                    | •                                                                                                    |
|                       |                                      | Danfoss Contact Name                                                                                                    | Peter Tiivel                                                                                                    |                                                                                                    |                                                                                                    |
|                       |                                      | Danfoss may send ne                                                                                                    | wsletters, offers abou                                                                                                    | t courses and sin                                                                                     | nilar related information                                                                                                    |
|                       |                                      | I have read and accept                                                                                                    | ted the Terms. Expan                                                                                                    | nd & Accept Term                                                                                      | ns <u>Collapse Terms</u>                                                                                                    |
|                       |                                      | You hereby consent to th<br>Terms. This includes that<br>service to you, to improv<br>You also consent to the n<br>this Site or to transfers w | e collection and use o<br>Danfoss may use you<br>the Site, and to offe<br>ecessary and customa<br>within Danfoss' group o | f your personal ir<br>ur information for<br>r related product<br>ary transfer of ou<br>of businesses. | nformation and user data by Danfoss as set forth in<br>the purpose of this Learning Platform, to provide go<br>is or services Danfoss believe will be of interest to yo<br>ir information to third parties, eg. the service provid |

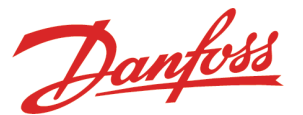

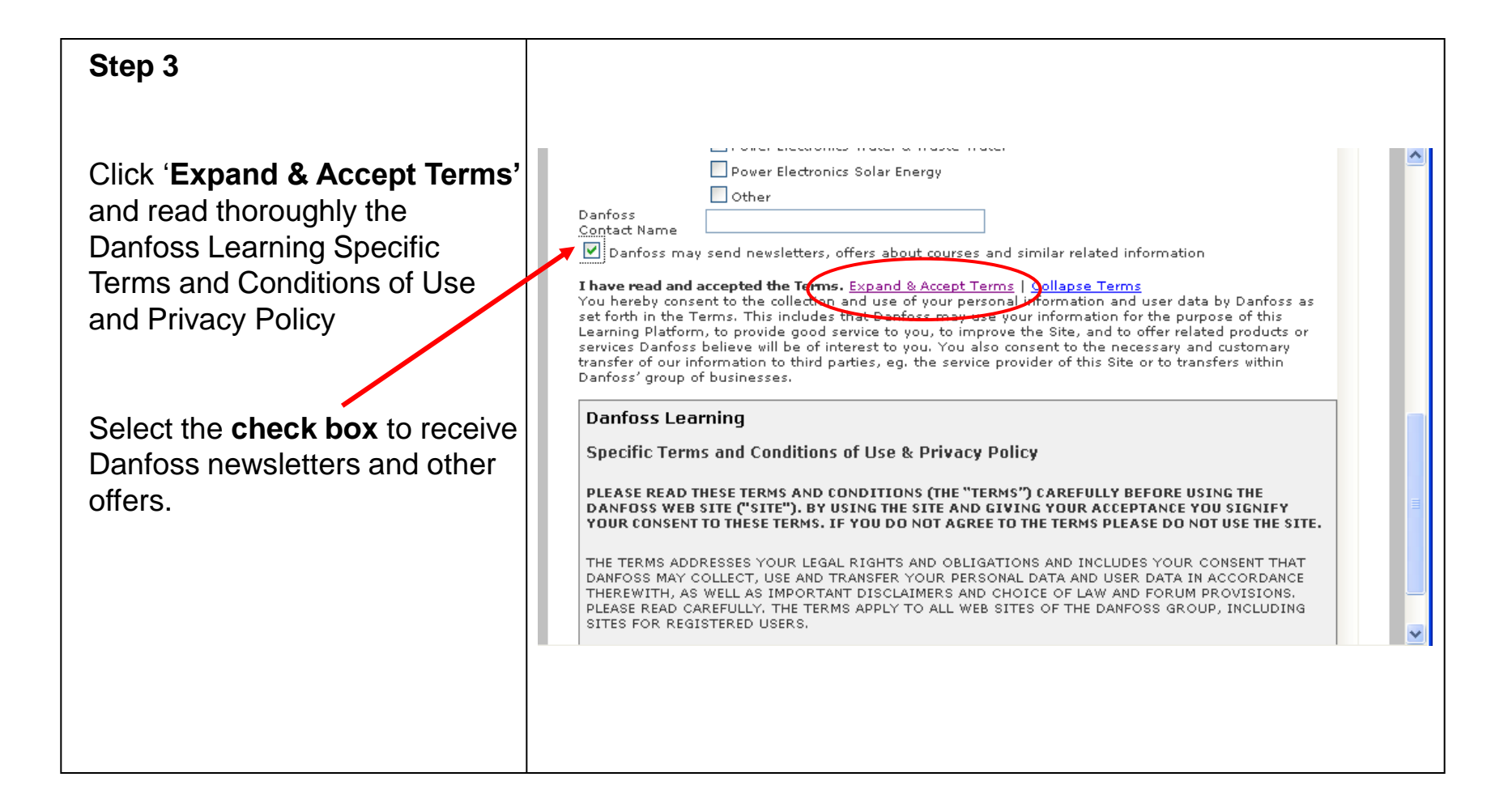

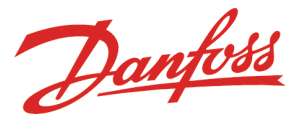

### Step 4

Click on the **check box** to accept the terms and conditions and click **'Register'** button to submit the registration form.

An email confirming your registration will be sent to the email address typed in the registration form.

Follow the instructions in the email to receive your username and password

|               | generally uses contes for the following follctors: 1) in order to deliver you account information (information that we store on our servers) in order to deliver you a more tailored and personalized service; 2) in order to determine the effectiveness of our e-commerce relationships; and 3) in order to assist Danfoss in tracking the items in your shopping basket. You also have a choice in respect to cookies. By modifying your browser you have the choice to accept all cookies, to be notified when a cookie is set, or to reject all cookies. If you choose to reject all cookies you may not be able to use the services or engage in activities on the Danfoss Site. Accessing and Updating Personal Information for Registered Users Danfoss needs your help to ensure that the personal information you provide to Danfoss is correct and up-to-date. You should immediately notify Danfoss of any changes to your name, address, company, phone number, or email address to enable us to make changes to your registered user profile. If accept the Terms and Conditions. |   |       | 101 |
|---------------|----------------------------------------------------------------------------------------------------|---|-------|-----|
| irning<br>and | About Course Catalogue Login How to Support<br>>Home >Login >Quick & Easy Login                                                                                                    | 1 | <br>( |     |
| ļin           | Thank you<br>Thank you for your interest in Danfoss Learning.<br>You will receive an email to confirm and finalize your registration                                                                                                    |   |       | Sit |

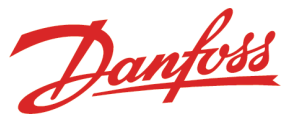

# How to Login

You can log into Danfoss Learning platform by following below guide – all it requires are internet access:

## Login from your House/public place

- Access to Danfoss Learning platform via Internet - A valid username and password is required

### What to do...

How to do...

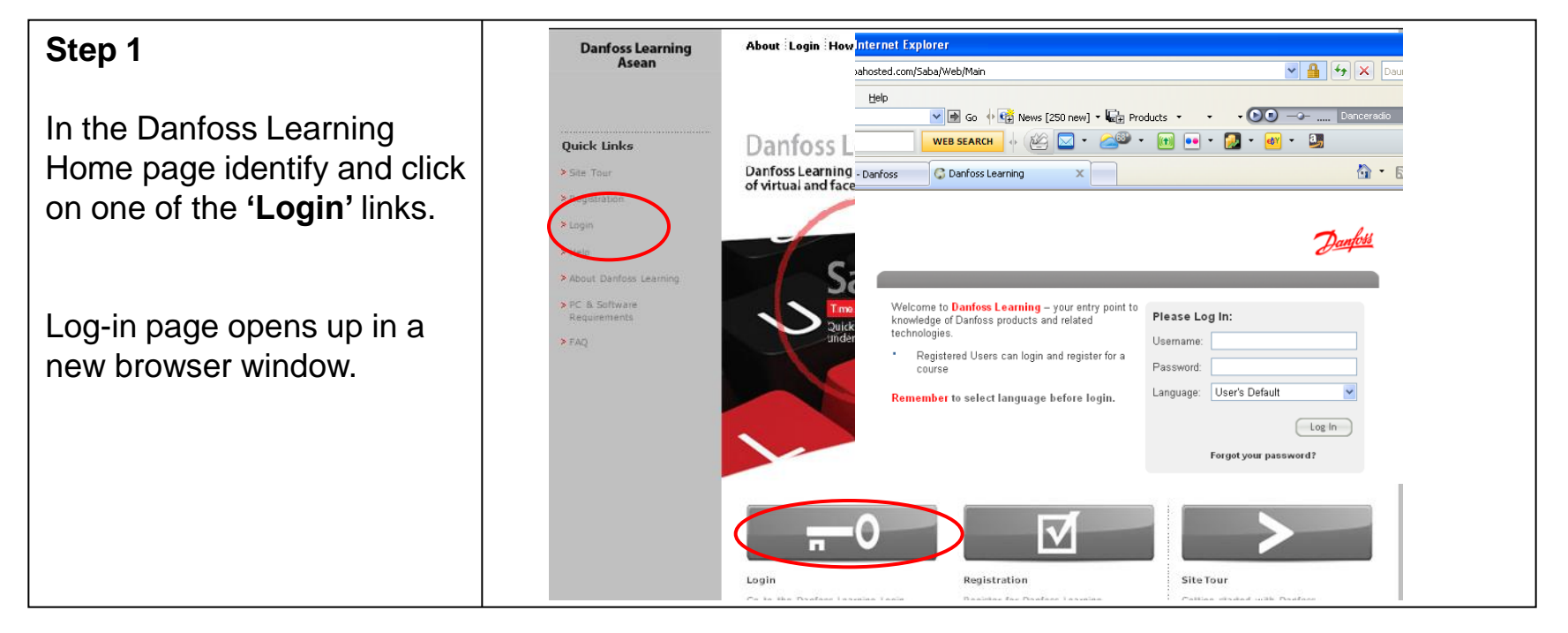

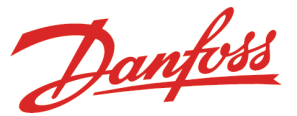

### Step 2

- Insert '**Username'** (case insensitive)

Your 'username' is your email address (cannot be changed)

- Insert '**Password'** (case sensitive)

By **default** your 'password' is the **password you received in the email** (strongly recommended to change once logged in)

- Click 'Log In' button

Your personal Danfoss Learning dashboard opens up in a new browser window.

|                                                                                                    | Danfoss                                                                                                    |
|----------------------------------------------------------------------------------------------------|----------------------------------------------------------------------------------------------------|
|                                                                                                    |                                                                                                    |
| <ul> <li>Welcome to Danfoss Learning – your entry point i knowledge of Danfoss products and related technologies.</li> <li>Registered Users can login and register for a course</li> <li>Remember to select language before login.</li> </ul> | to Please Log In: Username: smith@mail.com Password: Language: User's Default Log In <u>Forgot your password?</u> |
|                                                                                                    |                                                                                                    |

### Important:

-Once logged into your personal Danfoss Learning dashboard, you are strongly recommended to change you default password to a new one.

# How to Change Password

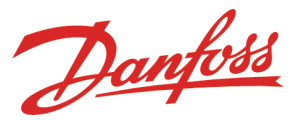

You are strongly recommended to change your default password to a new one once you successfully log into the Danfoss Learning platform. Follow the instructions to change you password.

## What to do...

## How to do...

| Step 1<br>Click 'My Account' link on<br>top of your dashboard.<br>A pop up window 'My<br>Account: Preferences' will<br>show up.<br>Click on the tab 'Account<br>Details'<br>Click on the tab 'Account<br>Details'<br>Click on the tab 'Account<br>Details'<br>Click on the tab 'Account<br>Click on the tab 'Account<br>Details'<br>Click on the tab 'Account<br>Click on the tab 'Account<br>Details'<br>Click on the tab 'Account<br>Click on the tab 'Account<br>Click on the tab '                                              |                                                               | C Danfoss Learning - Windows Internet Explorer                                                                                                    |
|----------------------------------------------------------------------------------------------------|---------------------------------------------------------------|----------------------------------------------------------------------------------------------------|
| Click ' <b>My Account</b> ' link on<br>top of your dashboard.<br>A pop up window 'My<br>Account: Preferences' will<br>show up.<br>Click on the tab ' <b>Account</b><br><b>Details'</b><br>Click on the tab ' <b>Account</b><br><b>Details'</b>                                                                                                    | Step 1                                                        | Co Co Co Co Co Co Co Co Co Co Co Co Co C                                                                                                    |
| A pop up window 'My<br>Account: Preferences' will<br>show up.<br>Click on the tab 'Account<br>Details'                                                                                                    | Click ' <b>My Account</b> ' link on top of your dashboard.    | Image: Control of the log of the log o |
| Click on the tab 'Account<br>Details'<br>Home Dashboard Configuration<br>Curricula Certifications<br>Curricula Charter<br>Curricula Configuration<br>Curricula Certifications<br>Curricula Charter<br>Chardege Base Search Configuration<br>Curricula Charter<br>Chardege Base Search Chart<br>Curricula Charter<br>Curricula Charter<br>Curricula Chart | A pop up window 'My<br>Account: Preferences' will<br>show up. |                                                                                                    |
|                                                                                                    | Click on the tab <b>'Account</b><br><b>Details'</b>           | Danft Home Dashboard Configuration   face, Catalog Search   have Catalog Search   Curricula In-Progress Learning Activities   Knowledge Base Search Knowledge Center   Knowledge Base Search Knowledge Center   Learning Recommendations My Certifications Pie Chart   My Initiatives Organizational Chart   Plans Welcome   Je   Locale*   Notification Method   E-mail     You   Location                                                                                                    |

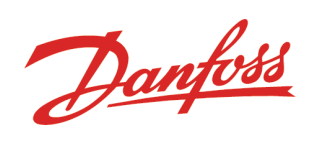

|                                      | 🖉 Danfoss Learning - Windo                | ws Internet Explorer       |
|--------------------------------------|-------------------------------------------|----------------------------|
| tep 2                                | My Account: Account Deta                  |                            |
| sert 'Current Password'              | Preferences                               | * = required               |
| isert 'New Password'                 | Change Password                           |                            |
| etype the new password to onfirm it. | User Name                                 | U246385                    |
| he password should be at             | Current<br>Password*                      | •••••                      |
| east 6 characters in<br>ength)       | New Password*<br>Confirm New<br>Password* | ••••••                     |
| elect 'Secret Question' and          | Secret Question                           | -Select One-               |
| ecret Answer' (optional)             | Secret Answer                             |                            |
| lick 'Save and Close'                | Confirm Secret Answer                     |                            |
| utton to change the                  |                                           | Save Save and Close Cancel |
| assword.                             |                                           | 🗸 Trusted sites 🔍 100% 🔻   |

Next time you log into Danfoss Learning platform you will have to use the new password you confirmed.